# Advertising Review Portal

## USER GUIDE

STAT EBAR OFTEXAS - Advert is ing Revie w | AdReview.texa sbar.com

## CONTENT

- I. Getting Started
- II. Submit Applications
- III. Check Status of Applications
- IV. Check for new Notifications
- V. Respond to Violations or Requests for Information

### GETTING STARTED

Welcome to the Advertising Review Portal. In this section we will help you get familiar with the site. We will discuss basic navigation; you where you can submit your application, check the status of your applications and check for any new notifications.

#### 1. MY APPLICATIONS

From this tab you will be able to check the status of an application or respond to requests for more information, review any violations, or upload corrected advertisements.

#### 2. SUBMIT APPLICATIONS

From this tab you will be able to submit your advertisements for review. The system will guide you through the process of submitting the application, uploading the advertisement, and making a payment.

#### 3. MY SUPPORT CASES

From this tab you will be able to request support from the Advertising Review staff. You can submit a request and staff will follow up with you.

#### 4. NOTIFICATIONS

From this tab you will be able to check for any notifications about your applications. Notifications can include violations, requests for additional information, or approvals. Notifications are also sent to your email address on file to alert you to take some action.

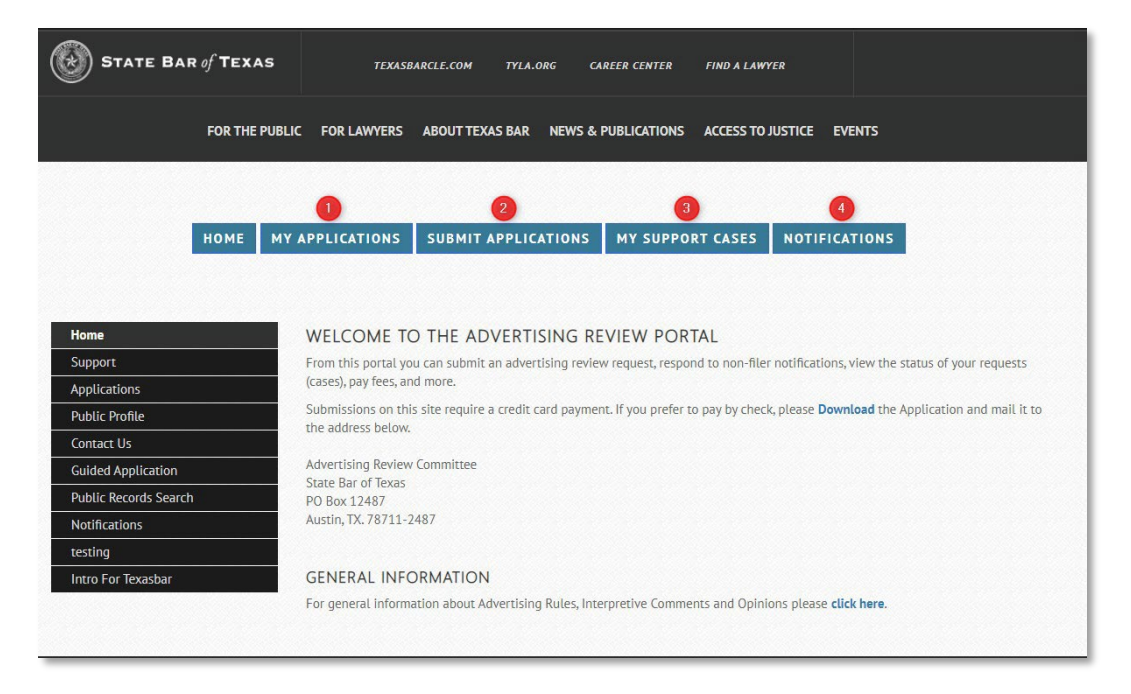

## SUBMIT AP PLICATIONS

In this section we will discuss the steps to submit an application, upload media and make a payment.

#### To start click 'Submit Applications'.

1. Step 1: Enter case type (Filing or Pre-Approval) and Attorney Name.

|                     |                  |                             | CUIDED ADDITO                    | TATION                     |        |            |
|---------------------|------------------|-----------------------------|----------------------------------|----------------------------|--------|------------|
|                     |                  |                             | GUIDED APPLIC                    | JAHON                      |        |            |
| p 1: Case Type an   | d Submitter Det  | tails Step 2: Filing Step 3 | i: Q & A Step 4: Case Files Step | 5: Summary Step 6: Pay and | Submit |            |
|                     |                  | _                           |                                  |                            |        |            |
| EP 1: CASE 1        | TYPE AND         | SUBMITTER DETAIL            | 5                                |                            |        |            |
| plete the netos. Se | elect Next.      |                             |                                  |                            |        |            |
| Note:               |                  | anoment bu condit and       |                                  |                            |        |            |
| Submissions on i    | and site require | payment by creat cara.      |                                  |                            |        |            |
| Case Type *         |                  |                             |                                  |                            |        |            |
|                     |                  |                             |                                  |                            |        |            |
| Filing              |                  |                             |                                  |                            |        |            |
| Pre-Approval        |                  |                             |                                  |                            |        |            |
| Jane Doe            |                  |                             |                                  |                            |        |            |
| lane Doe            | Account -        |                             |                                  |                            |        | <b>v</b> ( |
|                     |                  |                             |                                  |                            |        |            |
| Attorney Name*      |                  |                             |                                  |                            |        |            |
| ir attorney name    | is missing from  | account/ nrm, please call o | ur omce.                         |                            |        |            |
|                     |                  |                             |                                  |                            |        | Ľ          |
|                     | Instructions (op | otional)                    |                                  |                            |        |            |
| Communications      |                  |                             |                                  |                            |        |            |
| Communications      |                  |                             |                                  |                            |        |            |
| Communications      |                  |                             |                                  |                            |        |            |
| Communications      |                  |                             |                                  |                            |        |            |

2. Step 2, select the Ad Type and you can provide a description (optional).

| номе                                  | MY APPLICATIONS                | SUBMIT APPLICATIONS                  | MY SUPPORT CASES                | NOTIFICATIONS       |
|---------------------------------------|--------------------------------|--------------------------------------|---------------------------------|---------------------|
|                                       |                                | GUIDED APPLIC                        | CATION                          |                     |
| p 1: Case Type and Submitter Det      | tails 🖌 Step 2: Filing St      | ep 3: Q & A Step 4: Case Files :     | Step 5: Summary Step 6: Pay     | and Submit          |
| vide additional filing details        |                                |                                      |                                 | WITHDRAW APPLICATIO |
| plete the fields, then select "Next." | f you would like to go back ch | oose 'Previous'. To withdraw your ap | plication, choose "Withdraw App | lication."          |
| File Number                           |                                |                                      |                                 |                     |
| C-39840-Z2J4                          |                                |                                      |                                 |                     |
|                                       |                                |                                      |                                 |                     |
| Ad Type *                             |                                |                                      |                                 |                     |
| Billboard Advertisement               |                                |                                      |                                 | ~                   |
| Description                           |                                |                                      |                                 |                     |
|                                       |                                |                                      |                                 |                     |
|                                       |                                |                                      |                                 |                     |
|                                       |                                |                                      |                                 |                     |
|                                       |                                |                                      |                                 |                     |
|                                       |                                |                                      |                                 |                     |
| Created On                            |                                |                                      |                                 |                     |
| 6/6/2021 10:44 PM                     |                                |                                      |                                 |                     |
|                                       |                                |                                      |                                 |                     |
|                                       |                                |                                      |                                 |                     |
|                                       |                                |                                      |                                 |                     |

3. In the next step, answer all the questions about the advertisement in the Q&A section.

| Suided Application                      |                                  |                                        |                                  |                          |
|-----------------------------------------|----------------------------------|----------------------------------------|----------------------------------|--------------------------|
| номе                                    | MY APPLICATIONS                  | SUBMIT APPLICATIONS                    | MY SUPPORT CASES                 | NOTIFICATIONS            |
|                                         |                                  | GUIDED APPLIC                          | CATION                           |                          |
|                                         |                                  |                                        |                                  |                          |
| 1: Case Type and Submitter Det          | ails 🖌 Step 2: Filing 🖌          | Step 3: Q & A Step 4: Case File        | s Step 5: Summary Step 6:        | Pay and Submit           |
|                                         |                                  |                                        |                                  | WITHD                    |
| EP 3: Q & A                             |                                  |                                        |                                  |                          |
| e complete the questionaire, then       | select "Next." If you would like | e to go back choose "Previous". To wit | ndraw your application, choose " | Withdraw Application."   |
| Number                                  |                                  |                                        |                                  |                          |
| 9840-Z2J4                               |                                  |                                        |                                  |                          |
|                                         |                                  |                                        |                                  |                          |
| t likely that a case or matter resul    | ting from the advertisemen       | nt or solicitation will be referred to | another lawyer or law firm?      |                          |
| ferral Likely?<br>No O Yes              |                                  |                                        |                                  |                          |
|                                         |                                  |                                        |                                  |                          |
| the advertisement or solicitatio        | n disclose or allude to a spe    | ecific fee, range of fees, or that the | lawyer or law firm will render   | fees on a contingent fee |
| e Referenced?<br>No ○ Yes               |                                  |                                        |                                  |                          |
| 3                                       |                                  |                                        |                                  |                          |
| s the advertisement or solicitatio      | n disclose the existence of      | an office other than the firm's prin   | cipal office?                    |                          |
| ditional Office?<br>No <sup>O</sup> Yes |                                  |                                        |                                  |                          |
| ś                                       |                                  |                                        |                                  |                          |
|                                         |                                  |                                        |                                  |                          |

4. In step 4, click "Add Case File" in the Case File section and select Upload File. When the popup opens, select the advertisement to upload (image, video, pdf files accepted). Click Next when complete.

| Home > Guided Application > Cor        | nplete Application              |                                      |                                 |                                           |
|----------------------------------------|---------------------------------|--------------------------------------|---------------------------------|-------------------------------------------|
| номе                                   | MY APPLICATIONS                 | SUBMIT APPLICATIONS                  | MY SUPPORT CASES                | NOTIFICATIONS                             |
|                                        | C                               | OMPLETE APPL                         | ICATION                         |                                           |
| Step 1: Case Type and Submitter Det    | ails 🖌 Step 2: Filing 🖌         | Step 3: Q & A 🖌 Step 4: Case         | Files Step 5: Summary Step      | ρ 6: Pay and Submit                       |
| Please select yes if you uploaded a fi | le. If you did not upload a fil | e, select No. If you wish to withdra | w your application, select "wit | hdraw." Once you are done, choose "next." |
|                                        |                                 |                                      |                                 | WITHDRAW APPLICATION                      |
| STEP 4: CASE FILES                     |                                 |                                      |                                 |                                           |
| UPLOAD YOUR FILES                      | BY SELECTING                    | 'ADD CASE FILE' BU                   | JTTON, THEN SEL                 | ECT NEXT.                                 |
| File Number                            |                                 |                                      |                                 | -                                         |
| C-47716-H3G6                           |                                 |                                      |                                 | ADD CASE FILE                             |
| Title 🛧                                |                                 | File URL                             | Submitted On                    | Upload Date                               |
| There are no records to displa         | у.                              |                                      |                                 |                                           |
| Created On                             |                                 |                                      |                                 |                                           |
| 4/3/2024 4:50 PM                       |                                 |                                      |                                 |                                           |
|                                        |                                 |                                      |                                 |                                           |
| PREVIOUS                               |                                 |                                      |                                 |                                           |

5. Verify the application you are about to submit is accurate.

6. The final step is to make a payment, click Make Payment, enter your payment information, and submit your payment. The final step is to Submit your application.

| м                                                                 | IAKE PAYMENT     |
|-------------------------------------------------------------------|------------------|
| TEP 6: PAY AND SUBMIT                                             | Credit Card Type |
| ease review your information before proceeding. If you would like | Visa             |
| yment." Once your payment is processed, choose "Submit" to com    | Card Number      |
| File Number                                                       | 41111111111111   |
| C-39840-Z214                                                      | Expiration Date  |
|                                                                   | 1225             |
| Fee                                                               | CW2              |
| Ad Submission Fluing Fee                                          | 411              |
| Original Fee Amount                                               | Amount Paid *    |
| \$100.00                                                          | 100.00           |
| Payment Status                                                    | Payment Date     |
| Due                                                               | 6/6/2021         |
|                                                                   | Paid By*         |
| MAKE PAYMENT                                                      | Jane Doe 🗶 Q     |
|                                                                   | _                |
| Payor Account 🛧 Attorney Paic                                     | 2                |
|                                                                   | SUBMIT           |
| There are no records to display                                   |                  |

Congratulations, you submitted your application. At this point your application will go into the queue for the Advertising Review staff to review your submission. In the next section we will discuss how you can check your application status.

## CHECK STATUS OF APPLICATIONS

If you would like to see the status of your application, follow the steps below.

To start click 'Submit Applications'.

- 1. The applications page lists all of your applications that have been submitted or unsubmitted. An unsubmitted application means you did not complete the entire application and you need to either complete the application or withdraw the application.
- 2. Click the case number to view details about your application.

|                                                              | но                       | ME MY APPL    | ICATIONS SU       | BMIT APPLICATION | IS MY SUPPORT             | CASES                 | NOTIFICATIONS                     |                       | Most recent                             |
|--------------------------------------------------------------|--------------------------|---------------|-------------------|------------------|---------------------------|-----------------------|-----------------------------------|-----------------------|-----------------------------------------|
| Click case number to<br>view details about th<br>application | •                        |               |                   | APPLICAT         | TONS                      | 6                     | Application sta<br>uickly be view | tus can<br>ed here    | applications<br>are sorted a<br>the top |
|                                                              | I My Open Applications → | <b>▼</b> My-  |                   |                  | Search                    |                       | SUBMIT                            | NEW APPLICAT          | ION                                     |
|                                                              | Case Number              | ARM Case Type | Submitted by Firm | Attorney Name    | Ad Type                   | Application<br>Status | a Record Status                   | Created On V          |                                         |
|                                                              | C-39812-P9L6             | Pre-Approval  | Jane Doe          | Jane Doe         | Internet<br>Advertisement | Review In<br>Progress | Submitted                         | 6/2/2021 8:23<br>AM   | •                                       |
|                                                              | C-39787-T4K6             | Filing        | Craig Chapman     | Jane Doe         | Brochure/Newsletter       | Received              | Submitted                         | 5/26/2021<br>10:42 AM | •                                       |

### CHECK FOR NEW NOTIFICATIONS

Notifications are the communications from the Advertising Review staff to alert you of advertising violations, requests for more information, or letting you know that your application has been approved. You will receive an email for each notification on the case. The email will provide a link back to the portal if there is a request to fix any violations or provide additional information.

#### To start click 'Notifications'.

1. Click the Notification Title to view details of the notification.

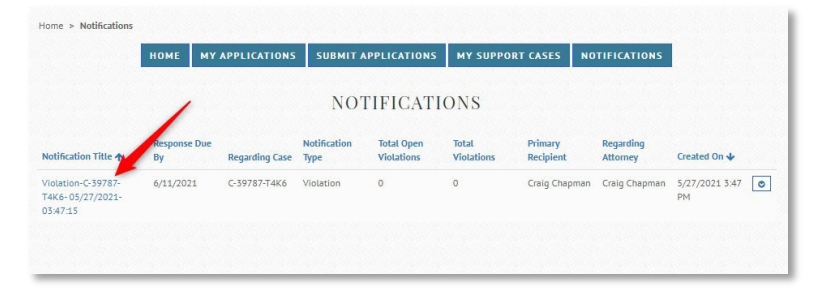

2. From the Notification Details page, you can view each violation on your case. You can click the case link to resubmit your corrected advertisement. Once violations are corrected the violation status will be marked closed.

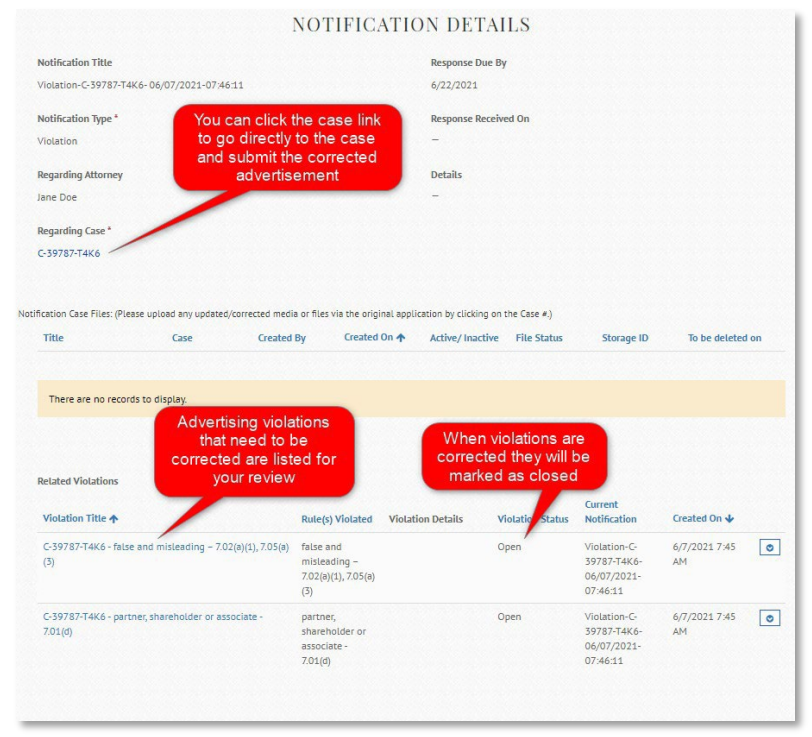

## RE SPOND TO VIOLATIONS OR REQUEST FOR INFORMATION

Responding to violations or requests for information is an important step to completing the approval process. At this point, the Advertising Review staff have either identified violations with the advertisement or need additional information to complete their review. You will receive an email notification alerting you to take some action on your case.

To start click 'MY Applications'.

1. Search for the Case Number and click on the Case Number to view the case details.

|                          |               | A                 | <b>PPLICAT</b> | TONS                      |                       |               |                       |      |
|--------------------------|---------------|-------------------|----------------|---------------------------|-----------------------|---------------|-----------------------|------|
| I My Open Applications → | ▼ Му≁         |                   |                | Search                    |                       | Q SUBMIT      | NEW APPLICA           | TION |
| Case Number              | ARM Case Type | Submitted by Firm | Attorney Name  | Ad Type                   | Application<br>Status | Record Status | Created On 🕁          |      |
| C-39812-P9L6             | Pre-Approval  | Jane Doe          | Jane Doe       | Internet<br>Advertisement | Review In<br>Progress | Submitted     | 6/2/2021 8:23<br>AM   | 0    |
| C-39787-T4K6             | Filing        | Craig Chapman     | Jane Doe       | Brochure/Newsletter       | Received              | Submitted     | 5/26/2021<br>10:42 AM | •    |

2. In the violations section, review each violation. Also, in the 'Review Markup Files' section you can look at the Advertising Review staffs comments about each violation with visual markers that will clearly highlight the violation.

| VIEW MARKUP F                                                                                                    | LES                                                                                            |                                                                                             |                                                        |                          |                     | Click lii<br>comments<br>about voi | nk to view<br>s and visuals<br>ur violations                 | Creater                                                                    |
|----------------------------------------------------------------------------------------------------|------------------------------------------------------------------------------------------------|---------------------------------------------------------------------------------------------|--------------------------------------------------------|--------------------------|---------------------|------------------------------------|--------------------------------------------------------------|----------------------------------------------------------------------------|
| Title                                                                                                    |                                                                                                |                                                                                             |                                                        | Fil                      | e URL 🛧             | /                                  |                                                              | On 🕹                                                                       |
| Markup                                                                                                    |                                                                                                |                                                                                             |                                                        | CL                       | ick to View 🦯       |                                    |                                                              | 6/7/20<br>7:49 At                                                          |
|                                                                                                    |                                                                                                |                                                                                             |                                                        |                          |                     |                                    |                                                              |                                                                            |
|                                                                                                    | RMATIONAL                                                                                      | NOTIFICATI                                                                                  |                                                        |                          |                     |                                    |                                                              |                                                                            |
| Communications Instruc                                                                                                    | tions (optional)                                                                               | NOTIFICATI                                                                                  | 10143                                                  |                          |                     |                                    |                                                              |                                                                            |
|                                                                                                    |                                                                                                |                                                                                             |                                                        |                          |                     |                                    |                                                              |                                                                            |
|                                                                                                    |                                                                                                |                                                                                             |                                                        |                          |                     |                                    |                                                              |                                                                            |
|                                                                                                    |                                                                                                |                                                                                             |                                                        |                          |                     |                                    |                                                              |                                                                            |
|                                                                                                    |                                                                                                |                                                                                             |                                                        |                          |                     |                                    |                                                              |                                                                            |
|                                                                                                    |                                                                                                |                                                                                             |                                                        |                          |                     |                                    |                                                              |                                                                            |
|                                                                                                    |                                                                                                |                                                                                             |                                                        |                          |                     |                                    | Violation                                                    |                                                                            |
| Violation Title <b>↑</b>                                                                                                    | Rule                                                                                           | (s) Violated                                                                                |                                                        | iolation Details         |                     |                                    | Violation<br>Status                                          | Created On 🕹                                                               |
| Violation Title ↑<br>C-39787-T4K6 - false a<br>misleading - 7.02(a)(1)                                                                            | Rule<br>nd false<br>,7.05(a)(3) 7.05(                                                          | (s) Violated<br>and misleading –<br>a)(3)                                                   | - 7.02(a)(1),                                          | iolation Details         |                     |                                    | Violation<br>Status<br>Open                                  | Created On ↓<br>6/7/2021 7:45<br>AM                                        |
| Violation Title ↑<br>C-39787-T4K6 - false a<br>misteading - 7.02(a)(1)<br>C-39787-T4K6 - partne                                                   | Rule   nd false   ,7.05(a)(3) 7.05(   r, partr                                                 | (s) Violated<br>and misleading –<br>a)(3)<br>her, shareholder of                            | - 7.02(a)(1),<br>rr associate -                        | iolation Details         |                     |                                    | Violation<br>Status<br>Open<br>Open                          | Created On ↓<br>6/7/2021 7:45<br>AM<br>6/7/2021 7:45                       |
| Violation Title ↑<br>C-39787-T4K6 - false a<br>misleading – 7.02(a)(1)<br>C-39787-T4K6 - partne<br>shareholder or associa                         | Rule   nd false   ,705(a)(3) 7.05(   r, partr   re - 7.01(d) 7.01(                             | ( <b>s) Violated</b><br>and misleading –<br>a)(3)<br>her, shareholder of<br>d)              | - 7.02(a)(1),<br>or associate -                        | elation Details          |                     |                                    | Violation<br>Status<br>Open<br>Open                          | Created On <b>4</b><br>6/7/2021 7:45<br>AM<br>6/7/2021 7:45<br>AM          |
| Violation Title ♠<br>C-39787-T4K6 - false a<br>misteading – 7.02(a)(1)<br>C-39787-T4K6 - partne<br>shareholder or associa                         | Rule   nd false   7.05(a)(3) 7.05(   r, partr   re - 7.01(d) 7.01(   Response Due Response Due | (s) Violated<br>and misleading –<br>a)(3)<br>her, shareholder of<br>d)<br>Regarding         | - 7.02(a)(1),<br>r associate -<br>Notification         | Total Open               | Total               | Primary                            | Violation<br>Status<br>Open<br>Open<br>Regarding             | Created On ↓<br>6/7/2021 7:45<br>AM<br>6/7/2021 7:45<br>AM                 |
| Violation Title<br>C-39787-T4K6 - false a<br>misteading – 7.02(a)(1)<br>C-39787-T4K6 - partne<br>shareholder or associa<br>shareholder or associa | Rute   nd false   7.705(a)(3) 7.05(   r, partr   te - 7.01(d) 7.01(   Response Due<br>By       | (s) Violated<br>and misteading -<br>a)(3)<br>ter, shareholder or<br>d)<br>Regarding<br>Case | - 7.02(a)(1),<br>r associate -<br>Notification<br>Type | Total Open<br>Violations | Total<br>Violations | Primary<br>Recipient               | Violation<br>Status<br>Open<br>Open<br>Regarding<br>Attorney | Created On ↓<br>6/7/2021 7:45<br>AM<br>6/7/2021 7:45<br>AM<br>Created On ↓ |

3. At this point, you will need to correct your advertisement to address any violations that have been found. Once corrected, log back into the Advertising Review portal and find your case and click the Case Number to view the case details. Scroll down to the 'Case Files' section and click "Add Case File" to upload your corrected advertisement.

| Title 🛧 | File URL  | Submitted On | Upload Date |
|---------|-----------|--------------|-------------|
|         |           |              |             |
|         | di London |              |             |
|         | Codding.  |              |             |

4. Upload the corrected media and mark the case file as a Revision. This will notify the Advertising Review staff that you have uploaded corrections to your advertisement that they can review.

| IS THIS A REVISED CASE FILE? | Mark the file as a<br>Revision so that<br>Advertising Review can |
|------------------------------|------------------------------------------------------------------|
| Revision Submitted           | verify the corrections.                                          |
| Yes                          | ~                                                                |
| CASE FILE INFORMATION        |                                                                  |
| Case                         | Upload your                                                      |
| C-46215-S2F4                 | confected media                                                  |
| File                         |                                                                  |
| Website URL                  |                                                                  |
| Title                        |                                                                  |
| Desc/ Keywords               |                                                                  |
|                              | P                                                                |
|                              |                                                                  |

5. You have completed your response to the violations on your case. You will either receive a notification that your advertisement has been approved or a notification that some violations were not corrected or new violations were found after the corrections were made. If there are remaining violations, you will follow this same process to submit a new revision.